## Log into Cyberbanking. Select Accounts & Payments > Statement Request.

| ● BEA東亞銀行 SIN CY        | IGAPORE CORPORATE<br>BERBANKING |                           | <mark>⊳</mark> 9 | ⊖ xxxxxxxx [ |
|-------------------------|---------------------------------|---------------------------|------------------|--------------|
| 🗟 Accounts & Payments   | <u> Banking</u> Services        | (\$) Loans 🔀 Tra          | de Finance       | 函 My Details |
| ACCOUNT                 | FUND TRANSFER                   | FIXED DEPOSIT             | OTHERS           |              |
| Account Summary         | New Transfer                    | Deposit Summary           | Rate Inquiry     |              |
| Account Activity        | Scheduled Instruction           | Placement                 |                  |              |
| Manage Statement/Advice | Registered Payee                | Edit Maturity Instruction |                  |              |
| Statement Request       | Pending Transfer                |                           |                  |              |
| E-Statement             | Cashier's Order                 |                           |                  |              |
| E-Advice - Remittance   | Bulk Payment                    |                           |                  |              |
|                         | Demand Draft                    |                           |                  |              |
|                         |                                 |                           |                  |              |

## (a) Click New Statement Requisition Request.

| Accounts & Payments Banking Services     Statement Request     Last updated 25 Jan 2023 14:35:45 SGT     Submit for Approval   Approval Status   Approval Status     Date     Account Number     Year     Month     Status     Action     Status     No Record Found                                                                                                    | ● BEA東亞銀行 SINGAPC CYBERBA                               | DRE CORPORATE<br>NNKING |                 |                 | e xxxxxxxx [→               |
|----------------------------------------------------------------------------------------------------|---------------------------------------------------------|-------------------------|-----------------|-----------------|-----------------------------|
| Statement Requisition Request         Submit for Approval       Approval Status         Date       Account Number       Year       Month       Status         Status       Status       Status       Status         Date       Account Number       Year       Month       Status       Action         Status       Status       Status       Status       Month       Status       Action         Status       Status       Status       Status       Status       Action                                                                                                    | 🗟 Accounts & Payments 🏦                                 | Banking Services        | Loans           | 🔀 Trade Finance | 📧 My Details                |
| Submit for Approval     Approval Status         Date     Account Number     Year     Month     Status                                                                                                    | Statement Request Last updated 25 Jan 2023 14:35:45 SGT |                         |                 | (a) + New St.   | atement Requisition Request |
| Date     Account Number     Year     Month     Status     Action                                                                                                    | Submit for Approval                                     | Approval Status         | Application S   | status          |                             |
| Solution of the second second | Date Account Number                                     | Year                    | Month           | Status          | Action                      |
|                                                                                                    |                                                         | (                       | No Record Found |                 |                             |

## (a) Select the Account Number.(b) Select the Statement Period.

| ● BEA東亞銀行 SINGAP CYBERB                              | ORE CORPORATE<br>ANKING                                                                                                    |            | C               | e xxxxxxxx [→ |
|------------------------------------------------------|----------------------------------------------------------------------------------------------------|------------|-----------------|---------------|
| 🗟 Accounts & Payments 🏦                              | Banking Services                                                                                                    | (\$) Loans | 🔀 Trade Finance | 🖄 My Details  |
| Statement Request<br>Please enter your request below |                                                                                                    |            |                 |               |
| 1 Input                                              |                                                                                                    | 2 Confirm  | 3               | Complete      |
| Statement Request                                    |                                                                                                    |            |                 |               |
| Account Number (                                     | a)<br>Select Account                                                                                                    | ~          |                 |               |
| (<br>Statement Period                                | b) Select Year                                                                                                    | ~          |                 |               |
|                                                      | <ul> <li>January</li> <li>February</li> <li>March</li> <li>April</li> <li>May</li> <li>June</li> <li>July</li> <li>August</li> <li>September</li> <li>October</li> <li>November</li> <li>December</li> </ul> |            |                 |               |
| Service Fee                                          | SGD0.00                                                                                                    |            |                 |               |
|                                                      | Note:                                                                                                    |            |                 |               |

## (a) Tick the checkbox after reading the Terms and Conditions.(b) Click Submit for Approval, then click Confirm.Notify the approver to verify.

| Service Fee                                       | SGD0.00                                                                                                    |
|---------------------------------------------------|----------------------------------------------------------------------------------------------------|
|                                                   | Neter                                                                                                    |
|                                                   | SGD50.00 or its equivalent per month                                                                         |
|                                                   |                                                                                                    |
|                                                   | ) debit the charges in SGD or its equivalent from my/our account and understand that the request will not be |
| Authorise the Bank to<br>processed if debit fails |                                                                                                    |
| Authorise the Bank to<br>processed if debit fails | S.                                                                                                    |